## Rede médica – Planos Abrigo do Marinheiro – CNU

- 1- Acesse o site da operadora CNU no seguinte link: <u>https://www1.centralnacionalunimed.com.br/pws/menu.jsf</u>
- 2- A tela, da imagem abaixo, será apresentada. Clique em "Não é cliente? Clique aqui"

| aqui                                                                                                    |   |           |
|----------------------------------------------------------------------------------------------------|---|-----------|
| ✓ A:: Portal de Serviços On-Line · × +                                                                                                    |   | - 0 ×     |
| ← → C 25 www1.centralnacionalunimed.com.br/pws/menu.jsf                                                                                              | ☆ | 한 I 🖬 😩 : |
| <image/> <page-header><image/><image/><image/><image/><image/><image/><image/><image/><image/><image/><image/><image/><image/><image/></page-header> |   |           |

3- Em seguida, clique na figura do estetoscópio, conforme abaixo:

| 🗸 🍂::: Portal de Serviç | os On-Line · × +                                                                                                    |      | -     |
|-------------------------|----------------------------------------------------------------------------------------------------|------|-------|
| ← → C 😁 w               | vw1.centralnacionalunimed.com.br/pws/menu.jsf                                                                                                    | ☆    | 5 I O |
| ¢                       | Vacional Seja bem-vindo(a) !   Visit of the series of the series | Sair |       |
|                         | Gua Médico Eletrónico                                                                                                    | Þ    |       |

4- Será apresentada a seguinte tela. Na qual basta escrever a sigla "AMN" no campo **Plano** para acessar aos planos exclusivos para os beneficiários elegíveis à migração.

| ✓ ♠:: Guia Médico E | trônico - Ur 🗙 🕂                                                                                                    |      | – ø ×                |
|---------------------|----------------------------------------------------------------------------------------------------|------|----------------------|
| ← → C               | w1.centralnacionalunimed.com.br/gme/index.jsf                                                                                                    | ☆    | 요 🖬 😩 :              |
|                     | Unimed A<br>Necional Menu Principal<br>Guia Médico Eletrônico                                                                                                    | Sair |                      |
| È                   | Plano:<br>AMN Selecione:<br>497494204 - ESTILO ADS A AMN<br>497495203 - ESTILO ADS A AMN<br>497495205 - ESTILO ADS I A AMN<br>497495205 - ESTILO ADS I A AMN<br>497495205 - ESTILO ADS I A AMN |      | <b>*</b><br>}::<br>@ |

5- Preencha os campos com a necessidade e depois clique no botão "Pesquisar"

| 🗸 👫:: Guia Médico E | Eletrônico - Ur × +                                                                                                    | - 0 ×     |
|---------------------|----------------------------------------------------------------------------------------------------|-----------|
| ← → C =5 w          | www1.centralnacionalunimed.com.br/gme/index.jsf                                                                                                    | । 🕫 🖈 🕈 🕈 |
| (k)                 | Cuia Médico Eletrônico<br>Hane: ASOLUTO ASOLUTO |           |

Obs: necessário informar a localização para realizar a pesquisa.

- ▼ 🕂 ...::: Guia Médico Eletrônico Un 🗙 🕂 ٥ \_ ×  $\leftrightarrow$   $\rightarrow$  C  $\simeq$  www1.centralnacionalunimed.com.br/gme/index.jsf ◎☆ ▷ □ ≗ : 🙆 Sa Guia Médico Eletrônico Nome Plano: ABSOLUTO ADS A AMN Registro ANS: 497494238 Situação Registro ANS: Ativo Classificação: Coletivo Adesão Verifique se o prestador está em processo de substituição/exclusão acessando o arguivo de substituições ارد کر ارد کر ا Selecionar tudo ٢ HOSPITAL LEFORTE - LIBERDADE \* ۶ HOSPITAL LEFORTE
- 6- Por fim, a rede credenciada será informada conforme busca.